# ФУНКЦИОНАЛЬНАЯ ВОЗМОЖНОСТЬ "Настройка НСИ"

# Функциональное назначение:

Возможность вести внутренние справочники ЛИС для систематизации хранения данных. Правильное ведение справочников позволяет получить максимально достоверные отчеты.

Инструкция:

Скачать инструкцию в формате PDF

# НАСТРОЙКИ И АДМИНИСТРИРОВАНИЕ

## Первоначальное заполнение данными.

## Справочник «Организации»

В подсистеме «Нормативно справочный блок» необходимо открыть форму списка «Организации», нажмем кнопку «Создать».

| Pational Ornoueness of Sakabuskasa                                                                                                    | Пабораторные<br>исследования<br>Организовани Х                                                                                                    | Topus Romanero<br>opacoreal fox                                                                                                    | Katore State |      | Интеграция с<br>системой ОМС | Cepano        | Padora c<br>npesicxyparma    |
|----------------------------------------------------------------------------------------------------|----------------------------------------------------------------------------------------------------|----------------------------------------------------------------------------------------------------|--------------|------|------------------------------|---------------|------------------------------|
| Подразделения<br>Паборатории<br>Сотрудники<br>Должности<br>Типък документов<br>Типък документов                                                 | Организаци<br>@Солать ()<br>Наменовани                                                                                                    | n<br>N (S) Chara ( K                                                                                                    | A fee        | Tpes | на Сортанталан               | Bo            | е действия - 🧕<br>Web.cecewc |
| Настройки пользователи<br>Организация<br>Пользователи<br>Структура кулерация<br>Элементы кулерация<br>Окорнители (адинов окно)<br>Индинг данные | Сранической полощиние от<br>Сранической полощиние от<br>Переняние лица<br>Поднодоление лица<br>Поднодоление лица<br>Поднодоление<br>Премохрант цен<br>Премохрант цен<br>Премохрант цен<br>Сотруджики<br>Сотруджики<br>Соторуджики<br>Сотруджики<br>Сотруджики<br>Соторуджики<br>Сотори<br>Сотори<br>Сот | Организация (соз<br>Записать и закрыть) іс<br>Код<br>Наменсальки<br>Соответствие в ографонник<br>Наменсальке в БГУ.<br>Web серви: БГУ.                                                                                                    | дание)<br>   |      |                              | Bice goldcrow | ** @                         |
|                                                                                                    |                                                                                                    | Apeca torebox<br>Rougneoutlage:<br>Pacheoutlage:<br>Interference of the second second |              |      |                              |               |                              |
|                                                                                                    |                                                                                                    | Pacc<br>Enal                                                                                                    |              |      |                              |               |                              |
|                                                                                                    |                                                                                                    | Понтовый адрес<br>Другон<br>Другон<br>Алтестат вохредитация ИЛЦ<br>Алтестат вохредитация ОЛ                                                                                                    |              |      |                              |               |                              |

Заполняем сведения по организации, контактную информацию.

Наименование и Web-сервис в БГУ – поля необходимые для настройки обмена с БГУ 2.0 ИМЦ.

Аттестат аккредитации ИЛЦ – указывается аттестат аккредитации испытательного лабораторного центра.

Аттестат аккредитации ОИ – указывается аттестат аккредитации органа инспекции.

Лицензия – указывается лицензия на медицинскую деятельность.

Контрагент - текущая организация в справочнике контрагенты.

Код клиента для обмена с ИМЦ- необходим для обмена с web-сервисами ИМЦ.

## Справочник «Виды договоров»

Справочник предназначен для хранения видов договоров: годовой, разовый, годовой с суммой и т.д. Данные этого справочника используем при формировании «Договоров».

## Справочник «Подписывающие»

Справочник предназначен для хранения сведений о сотрудниках, имеющих право подписывать определенные документы. Заполняется подразделение сотрудника и указывается, какие типы документов разрешается подписывать текущему сотруднику.

# Справочник «Тома хранения файлов»

В программе предусмотрено два варианта хранения файлов: непосредственно в информационной базе программы или в томах на диске.

Для настройки варианта хранения файлов в томах на диске необходимо задать константу «Хранить файлы в томах на диске».

Для начала использования хранения файлов в томах, нужно создать первый том. При создании тома нужно заполнить следующие поля:

- Наименование.
- Входит в группу.
- Полный путь. Необходимо убедиться, что указанная папка для тома «расшарена» для пользователей программы.
- Порядок заполнения.
- Максимальный размер, Мб. Если оставить значение нулевым, то максимальный размер тома будет не ограничен.

## Справочник «Заявители»

Справочник предназначен для хранения организаций и физических лиц, с которыми происходит взаимодействие. При использовании интеграции с БГУ, организации добавляются в справочник в БГУ и передаются в ЛИС. Физических лиц допускается создавать вручную в ЛИС.

При создании нового «Заявителя» заполняются необходимые поля:

- Наименование
- Вид заявителя. Организация или физическое лицо.
- Группа. Группа в которую будет сохранен заявитель.
- Официальное: данное наименование будет распечатываться в договоре, если не заполнено поле «Для договора».
- ИНН, КПП, банковские реквизиты.

|                                               |                                                                                                   | 0                              |                       |              |
|-----------------------------------------------|---------------------------------------------------------------------------------------------------|--------------------------------|-----------------------|--------------|
| Заявитель (создание) *<br>Перейти<br>Договоры | Заявитель (соз)                                                                                   | дание) *                       |                       |              |
|                                               | Записать и закрыть                                                                                | ск контрагента на FedResurs ru | s.ru Все действия • 🥝 |              |
|                                               | Группа:<br>Наименования<br>Наименование:<br>Официальное:<br>Для договора:<br>Краткое:<br>Тип ЛПУ: |                                | E BERGERSSONS         | 💌 ип: 🗆      |
|                                               | © Добаемть   🛅 🗶<br>N Банк                                                                        | <b>∲ ₽</b><br>p/c              | БИК                   | ю действия - |
|                                               | инн:<br>клп:<br>огрн:<br>окло:                                                                    |                                |                       | •            |
|                                               | OKTMO:                                                                                            |                                |                       |              |

# Управление пользователями

| Стол Сторина с                                                                                                    | абораторная инвормационная систе<br>Дабораторные<br>исследования<br>Избораторные<br>статистика | а" / Азминистрат (1С)<br>Порнативно<br>справонный блок | Dearpuestee) H Col<br>Colores Herero | ваня Интеграция с<br>системой ОМС | Cepence Patients      |
|----------------------------------------------------------------------------------------------------|------------------------------------------------------------------------------------------------|--------------------------------------------------------|--------------------------------------|-----------------------------------|-----------------------|
| Данные по организациям<br>Подразделения<br>Паборатории<br>Сотрудники<br>Должности<br>Титы документор                                                                    | Пользователи<br>Пользователи<br>©Созаль 🙆 🖉 2                                                  |                                                        |                                      |                                   | 🕞<br>Вое действия • 🎯 |
| Типы финанскрования<br>Настройки пользователя<br>Организации<br>Подписывающие<br>Пользователи<br>Структура нумерации<br>Элененты нумерации<br>Оворичители (идиное окно) |                                                                                                | A Appreciation                                         | пор<br>о репистрации<br>сила учити   |                                   |                       |
| Общие данные                                                                                                    |                                                                                                |                                                        |                                      |                                   |                       |
| История                                                                                                    |                                                                                                | *                                                      |                                      |                                   | •                     |

В подсистеме «Нормативно справочный блок» необходимо открыть форму списка «Пользователи», нажмем кнопку «Создать».

Наименование - ФИО полное.

Имя – представление пользователя для отображения в списке выбора при входе в программу.

Выбор варианта аутентификации.

Организация – организация, в которой работает пользователь.

Подразделение/Лаборатория – подразделение пользователя.

Сотрудник – ссылка на справочник «Сотрудники», соответствующий пользователю.

Установить галочки «Установить отбор по организации», «Установить отбор по подразделению», «Установить отбор по лаборатории» при необходимости.

# Настройка групп и профилей доступа.

## Справочник «Группы доступа»

Группы доступа предназначены для настройки прав и ограничений прав доступа конкретным пользователям и группам пользователей программы. Группа доступа определяет совокупность действий с данными программы, которые могут выполнять участники этой группы.

Наименование – краткое наименование группы, отражающее ее функциональные возможности.

Профиль доступа - набор прав и возможности по их ограничению.

Командой «Подбор» осуществляется массовый выбор пользователей.

Для настройки профилей доступа пользователей, соответствующих должностным обязанностям сотрудников, работающих в системе предназначен справочник «Профили групп доступа».

## Список изменений в релизах:

1. Релиз № 2.0.2.2 от 2 апреля 2018 г.

Обновление версии БСП до версии 2.4.2.15.

2. Релиз № 2.0.1.14.283 от 5 ноября 2017 г.

Улучшена работа механизма создания сотрудника из формы элемента Пользователя.

3. Релиз № 2.0.1.14.284 от 2 октября 2017 г.

Last update: 2018/04/03 okabu:lis\_imts:func:264b307d\_1c61\_11e4\_a497\_20cf30287e63 http://wiki.parus-s.ru/doku.php?id=okabu:lis\_imts:func:264b307d\_1c61\_11e4\_a497\_20cf30287e63 12:48

Исправлено: В форме элемента Внутренние документы и приказы исправлена доступность команд «Открыть вложение Word» и «Открыть вложение PDF».

4. Релиз № 2.0.1.14.284 от 2 октября 2017 г.

В списке Сотрудников изменено Наименование на ФИО

5. Релиз № 2.0.1.14.268 от 13 марта 2016 г.

Добавлена возможность открывать при создании печатные формы табличных документов на чтение.

6. Релиз № 2.0.1.14.268 от 13 марта 2016 г.

В форму выбора спецсимволов символов добавлены символы из нижнего регистра.

7. Релиз № 2.0.1.14.267 от 2 марта 2016 г.

Добавлена функционал для отображения внутренних документов.

8. Релиз № 2.0.1.14.258 от 11 ноября 2015 г.

Добавлено: реквизит «Двусторонняя печать» в форме просмотра и редактирования табличных документов.

9. Релиз № 2.0.1.14.258 от 11 ноября 2015 г.

Улучшено: Склонение фраз (ФИО, должность и т.д.)

10. Релиз № 2.0.1.14.258 от 11 ноября 2015 г.

Исправлено: Ошибка с незаполнненной организацией для пользователей правами «Создание протокола без заключения»

11. Релиз № 2.0.1.14.258 от 11 ноября 2015 г.

Добавлено:В документе «Напралвление на исследование» колонка «Дата отбора» в табличную часть.

12. Релиз № 2.0.1.14.258 от 11 ноября 2015 г.

Добавлено: В Показатели добавлна табличная часть «Синонимы»

13. Релиз № 2.0.1.14.256 от 16 октября 2015 г.

Добавлено: В персональных настройках пользователя на вкладке «Сервис» добавлена настройка для сохранения присоединенных файлов.

14. Релиз № 2.0.1.14.256 от 16 октября 2015 г.

Добавлено: Открытие файлов тх происходит непосредственно в программе ЛИС.

15. Релиз № 2.0.1.14.256 от 16 октября 2015 г.

Скрыта подсистема Шаблоны.

16. Релиз № 2.0.1.14.256 от 16 октября 2015 г.

Добавлено: Регламентное задание удаляющее старые оповещения (больше 2 недель).

17. Релиз № 2.0.1.14.255 от 29 сентября 2015 г.

Реализован механизм сохранения Персональных пользователских настроек. Настройки находятся в подсистеме «Сервис». На которой можно выбрать типы оповещений которые необходимо получать: Об оплате по справкам счетам физических и юридических лиц, о новых поручениях, о выполненных исследованиях.

18. Релиз № 2.0.1.14.255 от 29 сентября 2015 г.

Изменена работа оповещений. Оповещения можно включить/отключить в Персональных настройках пользователя. Оповещения выводятся общим списком. Хранение оповещений в системе осуществяется 14 дней.

19. Релиз № 2.0.1.14.253 от 31 августа 2015 г.

Оптимизирована загрузка прейскуранта ОМС

20. Релиз № 2.0.1.14.235 от 11 марта 2015 г.

В Справочнике Пользователи в Форме ФормаЭлементаИзмененная добавлена команда «создать нового сотрудника»

From: http://wiki.parus-s.ru/ - **ИМЦ Wiki** 

Permanent link: http://wiki.parus-s.ru/doku.php?id=okabu:lis\_imts:func:264b307d\_1c61\_11e4\_a497\_20cf30287e63

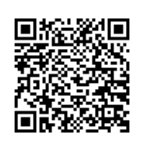

Last update: 2018/04/03 12:48